# WEB OF KNOWLEDGE<sup>™</sup>

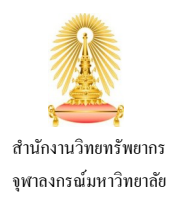

## **Arts & Humanities Citation Index**

Arts & Humanities Citation Index ให้สารบัญวารสารชั้นนำของโลกในสาขาศิลปะและมนุษยศาสตร์ 1,100 รายการ ปัจจุบันประกอบด้วยบทความมากกว่า 2.3 ล้านรายการที่สืบย้อนหลังได้ถึงปี 1975 ฐานข้อมูลมีการอัพเดทบทความใหม่ 2,200 รายการ และรายการอ้างอิงใหม่ 15,000 รายการ เป็นประจำทุกสัปดาห์

### การเข้าใช้งาน

ไปที่ <u>http://www.car.chula.ac.th/curef-db/</u>

Subject Listing: Arts & Humanities

เลือกฐาน Arts & Humanities Citation Index

## Search

เครื่องมือสำหรับการสืบค้นข้อมูลจะปรากฏเป็นหน้าแรกของฐานข้อมูล ซึ่งผู้ใช้สามารถใช้งานได้ดังนี้

- Search ทำการสืบค้นได้โดยป้อน คำค้น(หลายคำ) ลงในช่องรับ ระบุแหล่งที่ค้นหา และเงื่อนไข (AND, OR, NOT).
- 2 Limit จำกัดเขตข้อมูลได้จาก ช่วงเวลาที่เผยแพร่, ฐานข้อมูล อ้างอิง (เลือก Arts & Humanities Citation index), ตั้งค่าการ สืบค้น และตั้งค่าการแสดงผลลัพธ์

*ตัวอย่าง:* คำค้น "narrative AND literature" จากแหล่ง topic จำกัด ช่วงเวลาเผยแพร่ 4 ปีล่าสุด เลือกฐาน Arts & Humanities Citation Index กรณีที่ไม่ต้องการผลลัพธ์จากสาขาอื่น

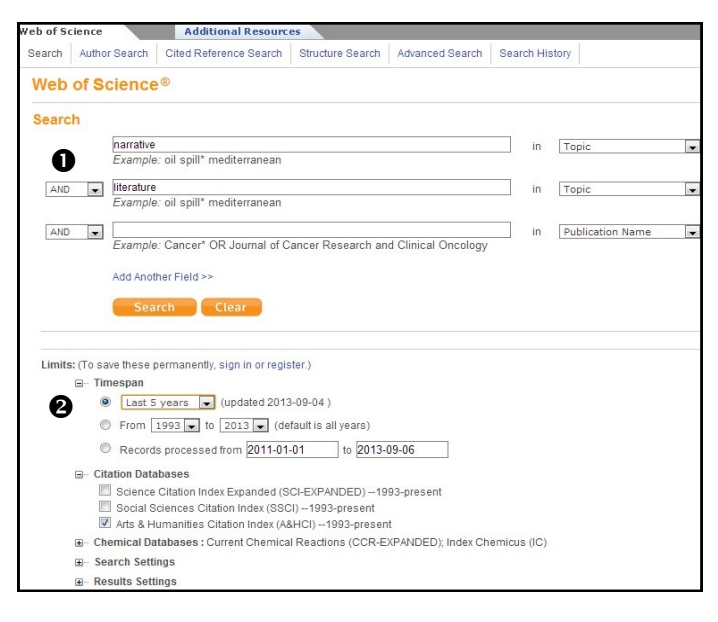

## Search Results

จากตัวอย่างข้างต้น: จำนวนผลลัพธ์ที่พบ 978 รายการ จะแสดงอยู่เหนือ ลิสต์รายการผลลัพธ์ทั้งหมด

| Results Topic=(narrative) AND Topic=(literature)<br>Timespan=Last 5 years. Databases=A&HCI, CCR-EXPANDED, IC.<br>Create Alert / RSS |  | Scientific WebPlus View Web Results >>     |  |
|----------------------------------------------------------------------------------------------------|--|--------------------------------------------|--|
| Results: 978                                                                                                    |  | Sort by: Publication Date newest to oldest |  |

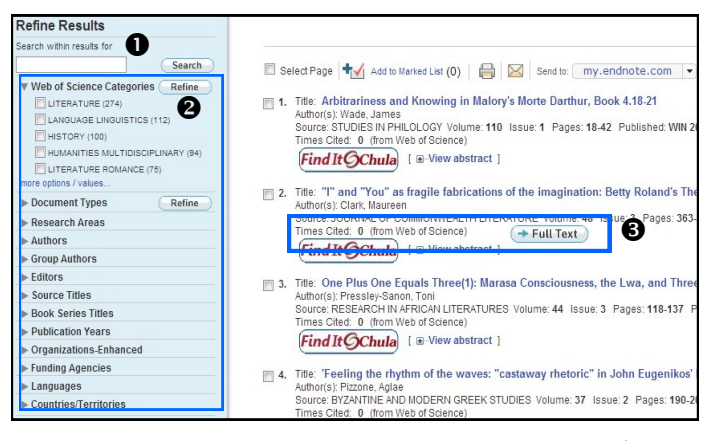

แถบเครื่องมือด้านซ้าย สำหรับใช้ในการจำกัดผลลัพธ์เพิ่มเติม ดังนี้:

- Search within Results ป้อนคำค้น เพื่อทำการค้นอีกครั้ง ภายใต้ผลลัพธ์นี้
- Select options คลิกลูกศรเพื่อดูตัวเลือกจำกัดผลลัพธ์ ได้แก่ หมวดหมู่เนื้อหา, ประเภทเอกสาร, สาขางานวิจัย, ผู้เขียน, คณะ ผู้เขียน, บรรณาธิการ, แหล่งข้อมูล, ชุดหนังสือ, ปีพิมพ์, องค์กร, แหล่งทุน, ภาษา และประเทศ

\*\*\*เมื่อผู้ใช้คลิกที่ปุ่ม Reline ลิสต์รายการผลลัพธ์จะอัพเดทใหม่\*\*\*

- พื้นที่ด้านขวา แสดงลิสต์รายการผลลัพธ์จากการสืบค้น
- 6 ผู้ใช้สามารถเข้าดูข้อมูลของแต่ละรายการได้จากทางเลือก
  - Find it @Chula ลิงค์ไปยังฐานข้อมูลที่จุฬาฯ บอกรับทั้งหมดที่ เก็บรายการนี้ไว้
  - View abstract ดูบทคัดย่อ
  - Full text (if available) ดูเอกสารฉบับเต็ม (ถ้ามี)

ผู้ใช้ยังสามารถคลิกเข้าจากชื่อเรื่อง เพื่อดูรายละเอียดเพิ่มเติม อาทิ แหล่งข้อมูล, หมายเลข DOI, สถิติการถูกอ้าง, สำนักพิมพ์, สาขาของ งานวิจัย, หมายเลข IDS, ISSN ดังภาพด้านล่าง

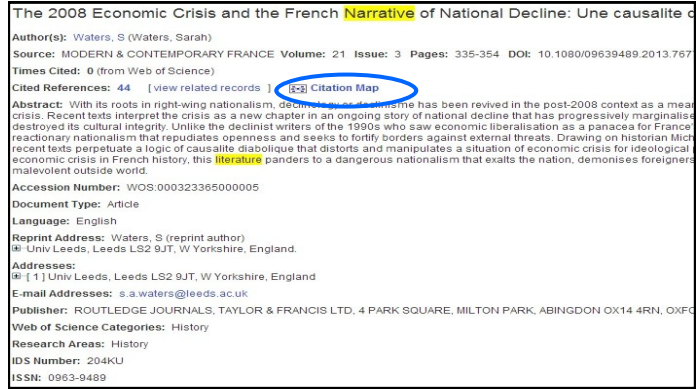

'Citation Map' คลิกที่นี่ เพื่อเรียกดูรายการอื่นๆ ที่อ้างถึงงานชิ้นนี้ หรือถูกงานนี้อ้างถึง โดยเลือกดูแบบ 1 หรือ 2 รุ่นก็ได้

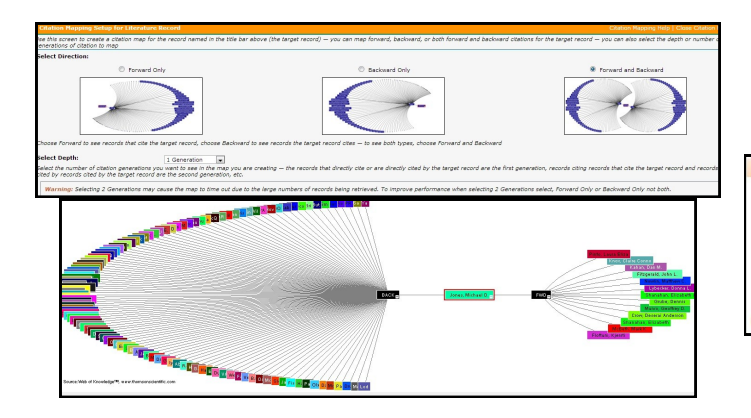

*ตัวอย่าง:* กรณีเลือกแบบ Forward and Backward แผนผังการ อ้างอิงจะแสดงผลทั้งสองทิศทาง

#### Export

เมื่อผู้ใช้เลือก Print out / E-mail / EndNote / Other File Format / etc., จะปรากฏหน้าต่างเครื่องมือสำหรับตั้งค่าการส่งออกขึ้นมา ให้ผู้ใช้เลือก ว่าต้องการส่งข้อมูลใดบ้าง [ผู้เขียน, ชื่อเรื่อง, แหล่งข้อมูล, บทคัดย่อ, รายการอ้างอิง, ทั้งหมด] ก่อนคลิกที่ปุ่ม Send

| Send to EndNote    |                                                | $\boxtimes$ |
|--------------------|------------------------------------------------|-------------|
| Number of Records: | All records on page Records to                 |             |
| Record Content:    | Author, Title, Source                          | -           |
|                    | Author, Title, Source                          |             |
|                    | Author, Title, Source, Abstract<br>Full Record |             |
| <u> </u>           | Full Record and Cited References               |             |

ผู้ใช้สามารถส่งออกพร้อมกันหลายรายการในครั้งเดียวได้ โดยการคลิก ทำเครื่องหมายหน้ารายการที่เลือกจากลิสต์รายการผลลัพธ์ จากนั้นคลิก ที่ Add to Masked List เลือกช่องทางสำหรับการส่งออก

*ตัวอย่าง:* หากคลิกเลือก 3 รายการ Marked List จะแสดงเลขบอก

#### จำนวน (3) ภายหลังการ Add

| Select Page 🕂 Add to Marked List (3) 😝 🔟 Send to: EndNote 💌 |                                                                                                    |  |
|-------------------------------------------------------------|----------------------------------------------------------------------------------------------------|--|
| <ul><li>■ 1.</li></ul>                                      | Title: Arbitrariness and Knowing in Malory's Morte Darthur, Book 4.18-21<br>Author(s): Wade, James<br>Source: STUDIES IN PHILOLOGY Volume: 110 Issue: 1 Pages: 18-42 Published: WIN 2013<br>Times Cited: 0 (from Web of Science)<br>Find It Ochula [ -View abstract ]                       |  |
| <u></u> 2.<br>✓                                             | Title: "I" and "You" as fragile fabrications of the imagination: Betty Roland's The Eye of<br>Author(s): Clark, Maureen<br>Source: JOURNAL OF COMMONWEALTH LITERATURE Volume: 48 Issue: 3 Pages: 363-376 D<br>Times Cited: 0 (from Web of Science)<br>Find It Ochula [ -View abstract ]     |  |
| 3.                                                          | Title: One Plus One Equals Three(1): Marasa Consciousness, the Lwa, and Three Storie<br>Author(s): Pressley-Sanon, Toni<br>Source: RESEARCH IN AFRICAN LITERATURES Volume: 44 Issue: 3 Pages: 118-137 Publishe<br>Times Cited: 0 (from Web of Science)<br>Find It Ochuma [ -View abstract ] |  |
| ■ 4.                                                        | Title: 'Feeling the rhythm of the waves: "castaway rhetoric" in John Eugenikos' Logos<br>Author(s): Pizzone, Aglae<br>Source: BYZANTINE AND MODERN GREEK STUDIES Volume: 37 Issue: 2 Pages: 190-207 DO<br>Times Cited: 0 (from Web of Science)                                              |  |

## **Other Search**

ฐานข้อมูลมีตัวเลือกอื่นๆ สำหรับการสืบค้นข้อมูล ดังนี้

O Author Search - ค้นหารายการบทความที่ตรงกับชื่อผู้เขียน หมวดหมู่งานวิจัย และองค์กร/สถาบันของผู้เขียน

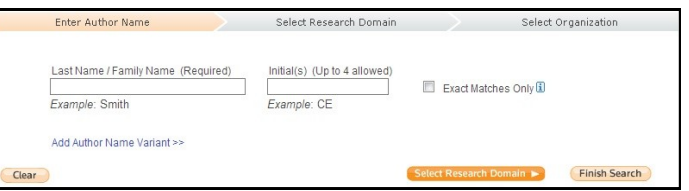

Oited Reference Search - ค้นหารายการบทความทั้งหมด ที่อ้างถึงงานชิ้นนี้ โดยค้นได้จากชื่อผู้เขียน ชื่อเรื่อง ปีพิมพ์ เล่มที่ ฉบับที่ หน้าที่ ของงานที่ถูกอ้าง

| P1: Enter information about the cited work. Fields are combined with<br>ote: Entering the title, volume, issue, or page in combination with other fields | the Boolean AND operato<br>may reduce the number of c | r.<br>ited reference variant: | found.            |
|----------------------------------------------------------------------------------------------------|-------------------------------------------------------|-------------------------------|-------------------|
| Example: O'Brian C* OR OBrian C*                                                                                                    | in                                                    | Cited Author                  | Select from Inde  |
| Example: J Comp* Appl* Math* (journal abbreviation list)                                                                                                 | in                                                    | Cited Work                    | Select from Index |
| Example: 1943 or 1943-1945                                                                                                    | in                                                    | Cited Year(s)                 |                   |
| Add Another Field >>                                                                                                    |                                                       |                               |                   |

Structure Search - ใส่ภาพวาดโครงร่างและ/หรือข้อมูลที่ ต้องการ จากนั้นคลิกที่ปุ่ม Search เพื่อค้นหา

| tructure Drawing<br>Click the structure drawing option to create a structure and insert it into the Query box below. Then select a search mode. |                                                                             |  |  |  |
|----------------------------------------------------------------------------------------------------|-----------------------------------------------------------------------------|--|--|--|
| Substructure                                                                                                    | Saccelrys' / DIX MP OOOLA~OOO~L                                             |  |  |  |
| C Exact Match                                                                                                    | <u>P</u> 2                                                                  |  |  |  |
|                                                                                                    |                                                                             |  |  |  |
|                                                                                                    | *                                                                           |  |  |  |
|                                                                                                    | X                                                                           |  |  |  |
|                                                                                                    |                                                                             |  |  |  |
|                                                                                                    |                                                                             |  |  |  |
|                                                                                                    | +                                                                           |  |  |  |
|                                                                                                    | $\rightarrow$                                                               |  |  |  |
|                                                                                                    |                                                                             |  |  |  |
|                                                                                                    |                                                                             |  |  |  |
|                                                                                                    | C     H     N     O     S     P     F     CI     Br     I     A     Q     • |  |  |  |

Advanced Search - สืบค้นขั้นสูงด้วยการเขียนคำสั่งสำหรับ การค้นหา ติดป้ายกำกับแหล่งค้น, ชุดปฏิบัติการ Boolean, กำหนด เครื่องหมายและตั้งค่าอื่นๆ สำหรับการสืบค้น

Example: TS=(nanobub\* SAME carbon) NOT AU=Smalley RE #1 NOT #2 more examples | view the tutorial Search Restrict results by any or all of the options below: All longuages All Adocument types English BAbtract of Published Item Arabic

จัดทำโดย วัชรี เกวลกุล ภารกิจสนับสนุนการวิจัย สำนักงานวิทยทรัพยากร จุฬาฯ (ฉบับพิมพ์ครั้งที่ 1) กันยายน 2556